## Log into MMXSILO.COM

Use the link on the Fort Bragg homepage to automatically log in to MMXSILO.

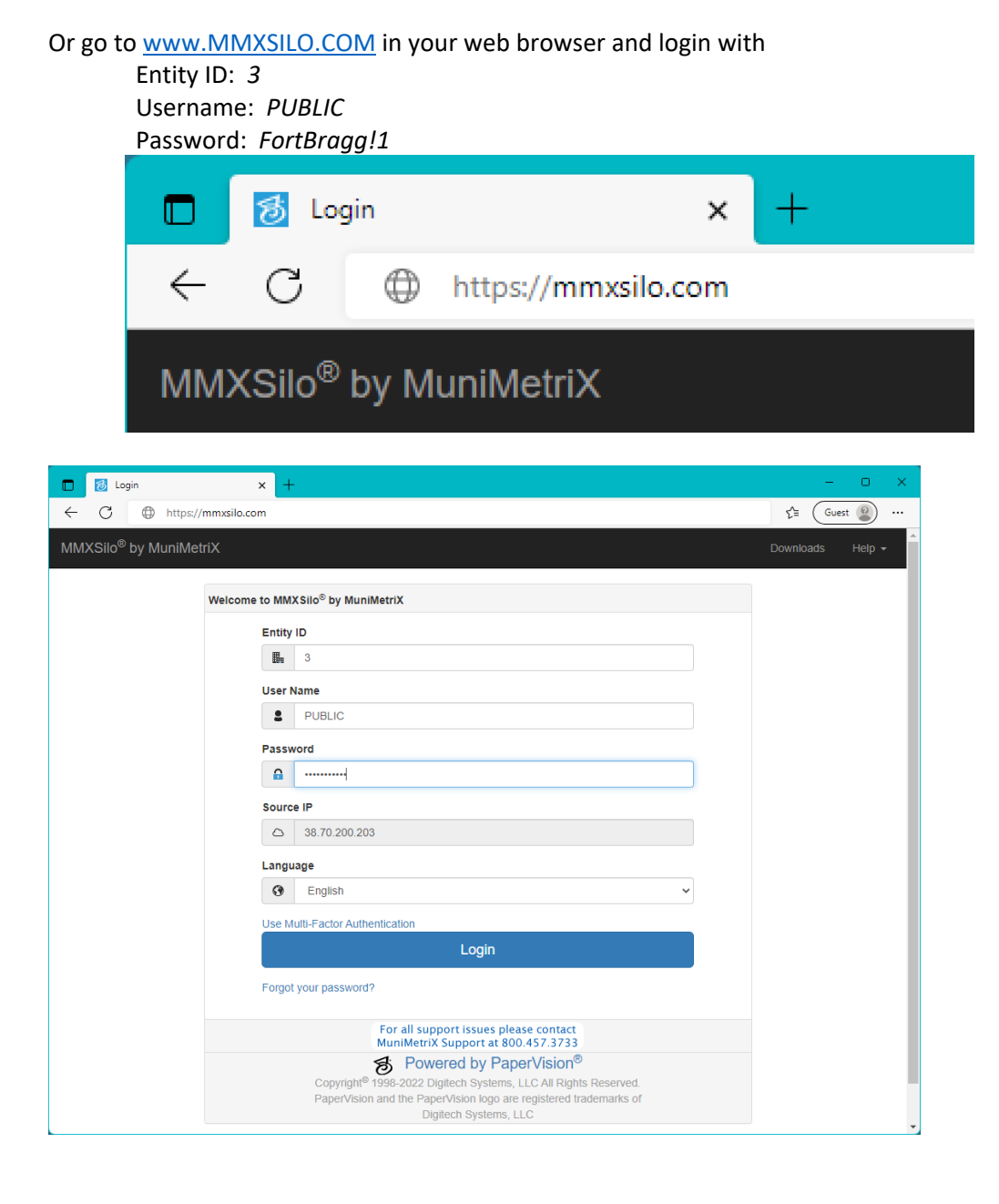

## Select a Project to Search

| C C b https://mmysile.com/Home/Index                                                                                            |                                              |                                               | ×                                                          | Once logged in, you                             |
|----------------------------------------------------------------------------------------------------|----------------------------------------------|-----------------------------------------------|------------------------------------------------------------|-------------------------------------------------|
| MMXSilo <sup>®</sup> by MuniMetriX                                                                                              | Quick Search                                 | n - Fu [All] - 🧖 🦧 - Q                        | Public User (3) → Help →                                   | will see the Home                               |
| Home                                                                                                    |                                              |                                               |                                                            | screen with a selection of Projects             |
|                                                                                                    |                                              |                                               |                                                            | to search through                               |
| Projects                                                                                                    |                                              | F                                             | ilter                                                      |                                                 |
| Agenda Packets Contracts                                                                                                    | Council Committee Agenda<br>Packets          | Council Committee Minutes                     | Minutes                                                    |                                                 |
| Notices of Completion Ordinances                                                                                                | Plans                                        | Resolutions                                   |                                                            |                                                 |
|                                                                                                    |                                              |                                               | 1 - 9 of 9                                                 |                                                 |
|                                                                                                    |                                              |                                               |                                                            |                                                 |
|                                                                                                    |                                              |                                               |                                                            |                                                 |
|                                                                                                    |                                              |                                               |                                                            |                                                 |
|                                                                                                    |                                              |                                               |                                                            |                                                 |
|                                                                                                    |                                              |                                               |                                                            |                                                 |
| Copyright © 2022 Digitech Systems, LLC All rights reserved.                                                                     |                                              |                                               |                                                            |                                                 |
| MMXSilo - Home x +                                                                                                    |                                              |                                               |                                                            | Hover your mouse                                |
| MMXSilo <sup>®</sup> by MuniMetriX                                                                                              | Quick Search                                 | n-Fu [All] - Q                                | A <sup>™</sup> {= Guest → ····<br>Public User (3) → Help → | over the project you                            |
|                                                                                                    |                                              |                                               |                                                            | I would like to coarch                          |
| Home                                                                                                    |                                              |                                               |                                                            | through and click the                           |
| Home<br>Projects                                                                                                    |                                              | E                                             | iller - V                                                  | through and click the magnifying glass icon.    |
| Home Projects                                                                                                    |                                              | F                                             | ilter – 🗸                                                  | through and click the magnifying glass icon.    |
| Home Projects Agenda Packets Contracts                                                                                          | Council Committee Agenda<br>Packets          | F<br>Council Committee Minutes                | ilter – V<br>Minutes                                       | through and click the magnifying glass icon.    |
| Home Projects Agenda Packets Contracts Notices of completion Ordinances                                                         | Council Committee Agenda<br>Packets<br>Plans | Council Committee Minutes<br>Resolutions      | ilter – V<br>Minutes                                       | through and click the<br>magnifying glass icon. |
| Home  Projects  Agenda Packets Contracts Not ces of completion Ordinances  I                                                    | Council Committee Agenda<br>Packets<br>Plans | F<br>Council Committee Minutes<br>Resolutions | ilter – V<br>Minutes<br>1 - 9 of 9                         | through and click the<br>magnifying glass icon. |
| Home  Projects  Agenda Packets Contracts Notices of completion Ordinances  I I I I I I I I I I I I I I I I I I I                | Council Committee Agenda<br>Packets<br>Plans | Council Committee Minutes<br>Resolutions      | ilter – V<br>Minutes<br>1-9 of 9                           | through and click the<br>magnifying glass icon. |
| Home  Projects  Agenda Packets Contracts Not zes of completion Ordinances  I                                                    | Council Committee Agenda<br>Packets<br>Plans | Council Committee Minutes<br>Resolutions      | ilter – V<br>Minutes<br>1 - 9 of 9                         | through and click the<br>magnifying glass icon. |
| Home  Projects  Agenda Packets Contracts  Notices of completion  I                                                              | Council Committee Agenda<br>Packets<br>Plans | Council Committee Minutes     Resolutions     | ilter – V<br>Minutes<br>1-9 of 9                           | through and click the<br>magnifying glass icon. |
| Home  Projects  Agenda Packets Contracts Ordinances  I                                                                          | Council Committee Agenda<br>Packets<br>Plans | Council Committee Minutes<br>Resolutions      | ilter  Minutes 1-9 of 9                                    | through and click the<br>magnifying glass icon. |
| Home         Projects         Agenda Packets       Contracts         Notices of completion       Ordinances         I       - + | Council Committee Agenda<br>Packets<br>Plans | Council Committee Minutes<br>Resolutions      | ilter – V<br>Minutes<br>1 - 9 of 9                         | through and click the<br>magnifying glass icon. |

| Image: Description     Image: Description       ←     C     C       https://description     https://description | × +<br>//mmxsilo.com/Home/Index |         |                           | A              | - □ ×                   | Specify your search                                 |
|----------------------------------------------------------------------------------------------------|---------------------------------|---------|---------------------------|----------------|-------------------------|-----------------------------------------------------|
| MMXSilo <sup>®</sup> by MuniMe                                                                                  | etriX                           |         | Quick Search - Fu [All] - |                | ublic User (3) ▾ Help ▾ | criteria, then click<br><b>Search</b> at the bottom |
| Home / Projects / Sea                                                                                           | arch 🗸 / Agenda Packets 🗸       |         |                           |                |                         | right.                                              |
|                                                                                                    | Search: Agenda Packets          | \$      |                           |                |                         |                                                     |
|                                                                                                    | Index Fiel                      | ds      | Shov                      | /Hide          |                         |                                                     |
|                                                                                                    | Date (mm/dd/)                   | (УУУ)   |                           | _              |                         |                                                     |
|                                                                                                    | 01/01/20                        | 18 É    | to 01/01/2019             | 1              |                         |                                                     |
|                                                                                                    | Group                           |         | _                         | ~              |                         |                                                     |
|                                                                                                    | × Ture                          |         | •                         | ×              |                         |                                                     |
|                                                                                                    | iype<br>☆                       |         | •                         | ☆              |                         |                                                     |
|                                                                                                    | System Fi                       | elds    | Shov                      | /Hide          |                         |                                                     |
|                                                                                                    | Options                         |         | 010                       |                |                         |                                                     |
|                                                                                                    | Search Type                     |         |                           |                |                         |                                                     |
|                                                                                                    | And                             |         |                           | •              |                         |                                                     |
|                                                                                                    | Sort By                         |         |                           |                |                         |                                                     |
|                                                                                                    |                                 |         | Search Clear              | Criteria       |                         |                                                     |
|                                                                                                    |                                 |         |                           |                |                         |                                                     |
| Copyright © 2022 Digited                                                                                        | h Systems, LLC All rights res   | erved.  |                           |                |                         |                                                     |
| MMXSilo - Results                                                                                               | × +                             |         |                           | 4              | - • ×                   | Fach row is a separate                              |
| MMXSile <sup>®</sup> by MuniMa                                                                                  | triV                            |         |                           |                |                         | document (GREEN)                                    |
| WIWIASIIO by Widthivie                                                                                          |                                 |         |                           |                | iic Osei (3) ♥ Heip ♥   | Doubleclick a                                       |
| Home / Projects Search                                                                                          | n ▼ / Agenda Packets ▼          |         |                           |                |                         | document to open it.                                |
|                                                                                                    |                                 |         |                           |                |                         | Results can be sorted                               |
| Expand Select Detail Refresh                                                                                    | List Results                    |         |                           |                |                         | by clicking the column                              |
| t Group X                                                                                                    | n :                             | Type :  | @Document Creation Date   | @Document ID   | Status                  | headers (BLUE)                                      |
| Group: CITY COUNCIL                                                                                             |                                 | .,po    | Coordinant oregion Date   | . Geotument iD | . Wotaids               | Go back to Search                                   |
| 01/08/2018 CITY                                                                                                 | COUNCIL                         | REGULAR | 2022-09-26 16:07:27       | 1538           |                         | Criteria and do a new                               |
| 01/11/2018 CITY                                                                                                 | COUNCIL                         | SPECIAL | 2022-09-26 16:07:28       | 1539           |                         | search by clicking                                  |
| 01/22/2018 CITY                                                                                                 | COUNCIL                         | REGULAR | 2022-09-26 16:07:29       | 1540           |                         | SEARCH at the top                                   |
| 01/22/2018 CITY                                                                                                 | COUNCIL                         | REGULAR | 2022-09-26 16:07:30       | 1543           |                         | (ORANGE)                                            |
| 01/23/2018 CITY                                                                                                 | COUNCIL                         | SPECIAL | 2022-09-26 16:07:30       | 1544           |                         |                                                     |
| 01/23/2018 CITY                                                                                                 | COUNCIL                         | SPECIAL | 2022-09-26 16:07:42       | 1565           |                         |                                                     |
| 01/23/2018 CITY                                                                                                 | COUNCIL                         | SPECIAL | 2022-09-26 16:07:29       | 1542           |                         |                                                     |
| 01/29/2018 CITY<br>02/12/2018 CITY                                                                              | COUNCIL                         | REGULAR | 2022-09-26 16:07:30       | 1545           |                         |                                                     |
|                                                                                                    |                                 |         |                           | 1510           | <b>•</b>                |                                                     |
| 500                                                                                                    | ▼ per page (j)                  |         |                           |                | 1 - 75 of 75            |                                                     |
| Convright © 2022 Digited                                                                                        | h Systems, LLC All rights rese  | rved.   |                           |                |                         |                                                     |

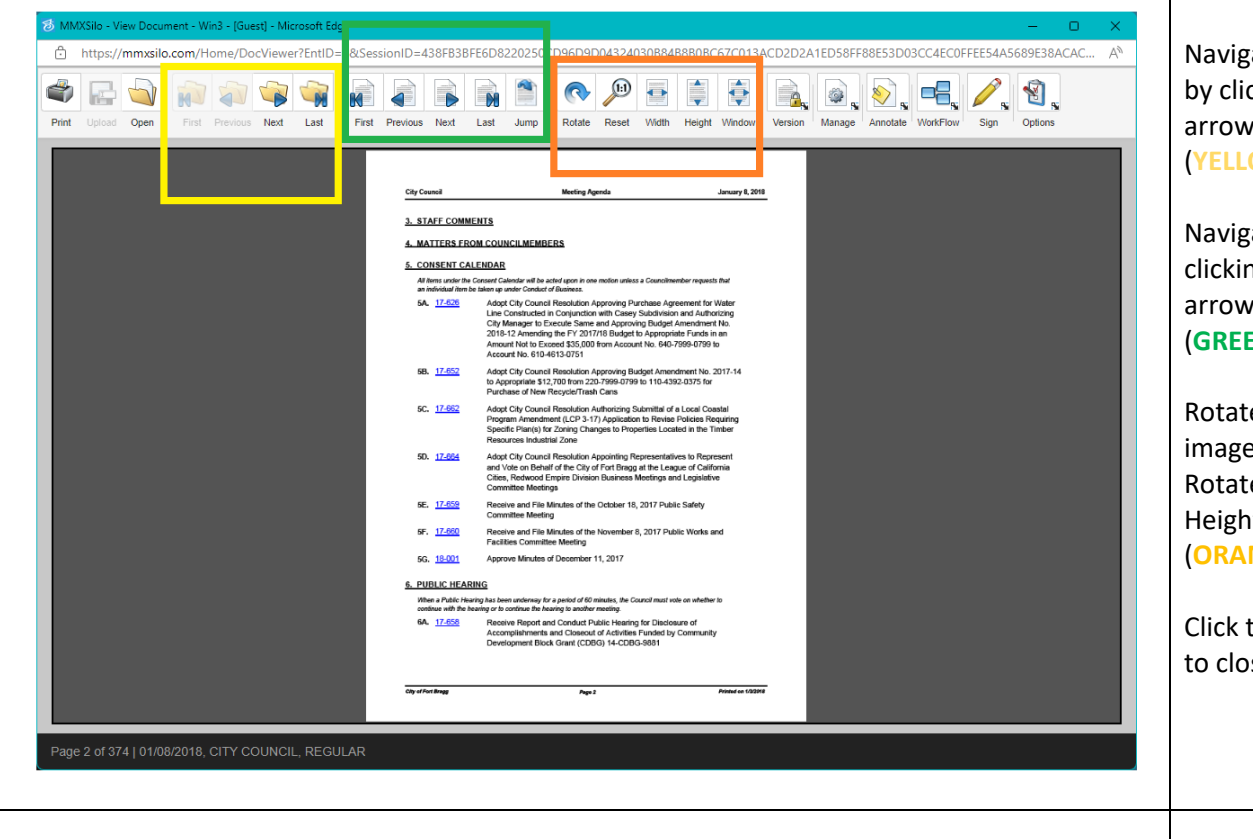

Navigate documents by clicking the folderarrow buttons (YELLOW)

Navigate pages by clicking the pagearrow buttons (GREEN)

Rotate and scale image by clicking the Rotate, Width, and Height buttons (ORANGE)

Click the **X** at top right to close the window.